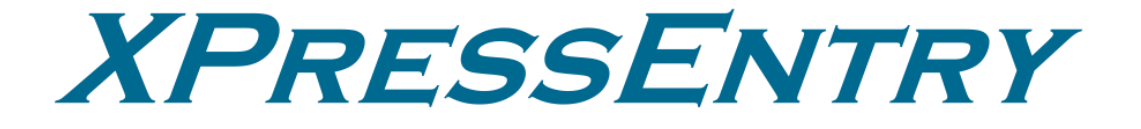

# **XPressEntry / ICT ProtegeGX Integration** Revision 03/20/2024

For use with the XPressEntry Mobile Access Control System

By

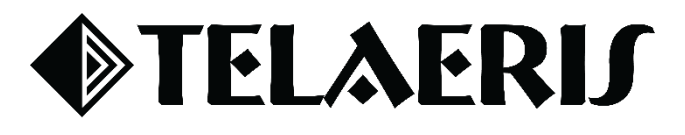

#### **Important Notice**

Your right to copy XPressEntry software and this manual is limited by copyright laws. Making copies, adaptations, or compilation works (except copies of XPressEntry software for archival purposes as an essential step in the utilization of the program in conjunction with the equipment), without prior written authorization of Telaeris, Inc., is prohibited by law and constitutes a punishable violation of the law.

This software and documentation are copyrighted by Telaeris, Inc. The software and documentation are licensed, not sold, and may be used or copied only in accordance with the Telaeris License Agreement accompanying the software.

©2024 Telaeris, Inc.

All rights reserved worldwide.

Information in this document is subject to change without notice.

No part of this publication may be reproduced, stored in a retrieval system, or transmitted, in any form or by any means, electronic, mechanical, photocopying, recording, scanning, digitizing, or otherwise, without the prior written consent of Telaeris, Inc.

Trademark Acknowledgements XPressEntry is a trademark of Telaeris, Inc.

Other company and product names may be trademarks or registered trademarks of their respective companies and are hereby acknowledged.

Telaeris, Inc. 4101 Randolph Street San Diego, California 92103 United States of America

(858) 627-9700

www.telaeris.com

# Contents

| Purpose                                              | 4  |
|------------------------------------------------------|----|
| Pre-requisites/Requirements                          | 4  |
| Setting Up ProtegeGX to Synchronize with XPressEntry | 4  |
| Order of Operations                                  | 4  |
| Setup XPressEntry Handhelds in ProtegeGX             | 4  |
| Enable XPressEntry Synchronization                   | 6  |
| Data Manager Tab                                     | 6  |
| Sync Timers                                          | 7  |
| Sync Options                                         | 8  |
| ProtegeGX Data Manager Setup Page                    | 9  |
| Set Up XPressEntry Data                              | 9  |
| Users                                                | 10 |
| User Permissions                                     | 10 |
| Doors                                                | 11 |
| Activities                                           | 12 |
|                                                      |    |

### Purpose

This document is intended to instruct users on how to synchronize an XPressEntry system with an **ICT ProtegeGX** system. XPressEntry has the capability of providing access control management from a handheld device. For XPressEntry setup information, see the document, "XPressEntry Installation and Upgrade" found at <u>https://telaeris.com/documentation</u>.

### Pre-requisites/Requirements

- 1. XPressEntry 3.5+
- 2. ICT ProtegeGX version 4.3.285.21 or Higher
- 3. SOAP SDK
- 4. Windows Based OS

## Setting Up ProtegeGX to Synchronize with XPressEntry

It is assumed that a version of ProtegeGX and XPressEntry are installed on computers or virtual machines that can talk to each other, or the same computer or virtual machine. To install XPressEntry, you should have Administrator privileges on its respective machine. You should additionally be an Administrator or super user in the ICT ProtegeGX System.

#### **Order of Operations**

- 1. Setup XPressEntry Handhelds in ProtegeGX
- 2. Enable XPressEntry Synchronization
- 3. Set up XPressEntry Data

## Setup XPressEntry Handhelds in ProtegeGX

First, make sure that you have an **Operator** in ProtegeGX which has a role with access to all fields required by XPressEntry.

| ← ICT | Global Sites Us    | ers | Events Reports Mon | itoring Program | iming Groups Ex        | panders .   | Automation About           |                      |          |   |   | 🗆 |
|-------|--------------------|-----|--------------------|-----------------|------------------------|-------------|----------------------------|----------------------|----------|---|---|---|
| Syste | Home               |     | Operators          |                 |                        |             |                            | +                    | Q        | G | × | ٣ |
|       | Global Settings    |     | General            |                 |                        |             |                            |                      |          |   |   |   |
| > 🖬 ( | Sites              |     |                    |                 |                        |             |                            |                      |          |   |   |   |
|       | Operators          |     | Name               | Database ID     | Created Date           | Last Modifi | General                    |                      |          |   |   |   |
| í dí  | Roles              |     | Admin              |                 | 11/24/2020 5:11:42 PM  | 11/24/2020  | Name                       | APIAdmin             |          |   |   |   |
| 1     | Download Server    |     | APIAdmin           |                 | 11/25/2020 11:23:58 AM | 11/25/2020  | Name (Second Language)     | APIAdmin             |          |   |   |   |
|       | Event Server       |     |                    |                 |                        |             |                            |                      |          |   |   |   |
|       | Modem              |     |                    |                 |                        |             | Configuration              |                      |          |   |   |   |
|       | Color Maps         |     |                    |                 |                        |             |                            | 10                   |          |   |   |   |
|       | Floor Plan Symbols |     |                    |                 |                        |             | User Name                  | API                  |          |   |   |   |
|       | Event Types        |     |                    |                 |                        |             | Password                   |                      | •••      |   |   |   |
|       |                    |     |                    |                 |                        |             | Role                       | Administrator        | <u> </u> |   |   |   |
|       |                    |     |                    |                 |                        |             | Time Zone                  | Use Server Time Zone |          |   |   |   |
|       |                    |     |                    |                 |                        |             | Use Windows Authentication |                      |          |   |   |   |
|       |                    |     |                    |                 |                        |             | Show PIN numbers for Users |                      |          |   |   |   |
|       |                    |     |                    |                 |                        |             | Show Salto Keys            |                      |          |   |   |   |
|       |                    |     |                    |                 |                        |             |                            |                      |          |   |   |   |

Normally the **administrator** role is used, but if the administrator role cannot be used, create a role that has a **Security Level**.

To create a custom role that has the proper access, navigate to **Global > Roles**. Then select the **Security Level Tab** and create a security level with the following access:

- Access Levels- Grant Read Only Access
- Area Groups- Grant Read Only Access
- Areas- Grant Read Only Access
- Controllers- Grant Read Only Access
- Credential Types- Grant Read Only Access

- Custom Fields- Grant Read Only Access
- Door Groups- Grant Read Only Access
- Door Types- Grant Read Only Access
- Doors- Grant Read Only Access
- Muster Reports- Grant Read Only Access
- Phone Numbers- Grant Read Only Access
- PhotoID- Grant Read Only Access
- **Record Groups-** Grant Read Only Access
- Record History- Grant Read Only Access
- Schedules- Grant Read Only Access
- User Reports- Grant Read Only Access
- Users- Grant Read Only Access

Once the Operator is created, create the **Readers** within **ICT** which will represent the **handhelds** in your **XPressEntry** system.

In ProtegeGX, before you can create a door, you must have a **Controller**. You can create a new controller in the system that will be used just for Telaeris Handhelds, or you can add handhelds to an existing Controller (**Sites > Controllers**).

| ≡ ICT Glo  | obal | Sites              | Users                | Even | ts Reports    | Monitoring | Programming   | Groups  | Expanders        | Automation | About                                                                                |           |    |   |           |         |
|------------|------|--------------------|----------------------|------|---------------|------------|---------------|---------|------------------|------------|--------------------------------------------------------------------------------------|-----------|----|---|-----------|---------|
| Controll   | ers  | Schedu             | les                  |      |               |            |               |         | Site:            | Telaeris   |                                                                                      | :=        | ςΞ | ÷ | Q         | C       |
| General    | Со   | Calenda<br>Holiday | ar Actions<br>Groups |      | Time Update   | Custom Re  | ader Format H | History |                  |            |                                                                                      |           |    |   |           |         |
| Name       |      | Control            | lers                 |      | Last Download | l Health   | Database ID   | Ger     | neral            |            |                                                                                      |           |    |   |           |         |
| Telaeris   |      | Biomet             | ric Readers          |      | Failed        |            | 0             | Nan     | ne               |            | Telaer                                                                               | ris       |    |   |           |         |
| Telaeris 2 |      | Security<br>Record | y Levels<br>Groups   |      |               |            |               | Nan     | ne (Second Langu | age)       | Telaer                                                                               | ris       |    |   | _         |         |
|            |      | Creden             | tial Types           |      |               |            |               | Rec     | ord Group        |            | <not s<="" th=""><th>set&gt;</th><th></th><th></th><th>- <u></u></th><th></th></not> | set>      |    |   | - <u></u> |         |
|            |      | Functio            | n Codes              |      |               |            |               |         |                  |            |                                                                                      |           |    |   |           |         |
|            |      | Jobs               |                      |      |               |            |               | Cor     | nmunications     |            |                                                                                      |           |    |   |           |         |
|            |      | User Im            | port Job S           | tep  |               |            |               | Seri    | al Number        |            | C245                                                                                 | F2AE      |    |   |           |         |
|            |      |                    |                      |      |               |            |               | IP A    | ddress           |            | 10.10                                                                                | .32.5     |    |   | _ 0'      | Dynamic |
|            |      | Import             | Users                |      |               |            |               | Dow     | vnload Port      |            |                                                                                      | 21000     |    |   |           |         |
|            |      | Datch A            | dd Users             |      |               |            |               | Dow     | vnload Server    |            | Down                                                                                 | load Serv | er |   |           |         |

Keep in mind, Telaeris handhelds are not connected directly to ProtegeGX Controllers. Telaeris Handhelds should be added as Protégé Doors, so as placeholders for the handhelds.

To add a handheld as a door in Protégé:

- 1. Navigate to **Programming > Doors**.
- 2. Select the controller at the top and select the **Area Inside Door** and **Area Outside Door** as shown below.

| $\equiv$ <b>ICT</b> Global Sites | Users Events Reports   | Monitoring Programming   | Groups Expanders Automation        | About                     |
|----------------------------------|------------------------|--------------------------|------------------------------------|---------------------------|
| Doors                            | Programming Mo         | ode: <u>Local</u> Co     | ntroller: <u>Telaeris</u> ••• Site | : <u>Telaeris</u> + D Q C |
| General Outputs                  | Inputs Options Advance | ed Options Alarm Options | Function Codes History Usage       | Events                    |
| Name                             | Controller Data        | abase ID Created Date    | General                            |                           |
| Telaeris RD1 DR 1                | Telaeris 0             | 11/24/2020 5:17:48 F     | <sup>M</sup> Name                  | Telaeris RD1 DR 1         |
| Telaeris RD1 DR 2                | Telaeris 1             | 11/24/2020 5:17:49 F     | M Name (Second Language)           | Telaeris RD1 DR 1         |
|                                  |                        |                          | Keypad Display Name                |                           |
|                                  |                        |                          | Record Group                       | Site 1 Record Group 1     |
|                                  |                        |                          |                                    |                           |
|                                  |                        |                          | Setup                              |                           |
|                                  |                        |                          | Door Type                          | Card Ten                  |
|                                  |                        |                          | Slave Door                         | <not set=""></not>        |
|                                  |                        |                          | Area Inside Door                   | Site 1 Inside             |
|                                  |                        |                          | Area Outside Door                  | Site 1 Outside 💦 📷        |
|                                  |                        |                          | Unlock Schedule                    | Never 🛛 🔤                 |
|                                  |                        |                          | Door Pre-Alarm Delay Time          |                           |
|                                  |                        |                          | Door Left Open Alarm Time          | 45 🙅                      |
|                                  |                        |                          | Support Manual Commands            |                           |
|                                  |                        |                          | Interlock Door Group               | <not set=""></not>        |
|                                  |                        |                          |                                    |                           |

## Enable XPressEntry Synchronization

XPressEntry uses a module called **Data Manager** to synchronize all data with ProtegeGX. From the main page of XPressEntry, go to XPressEntry > Settings (**ALT+S or Tools > Settings**).

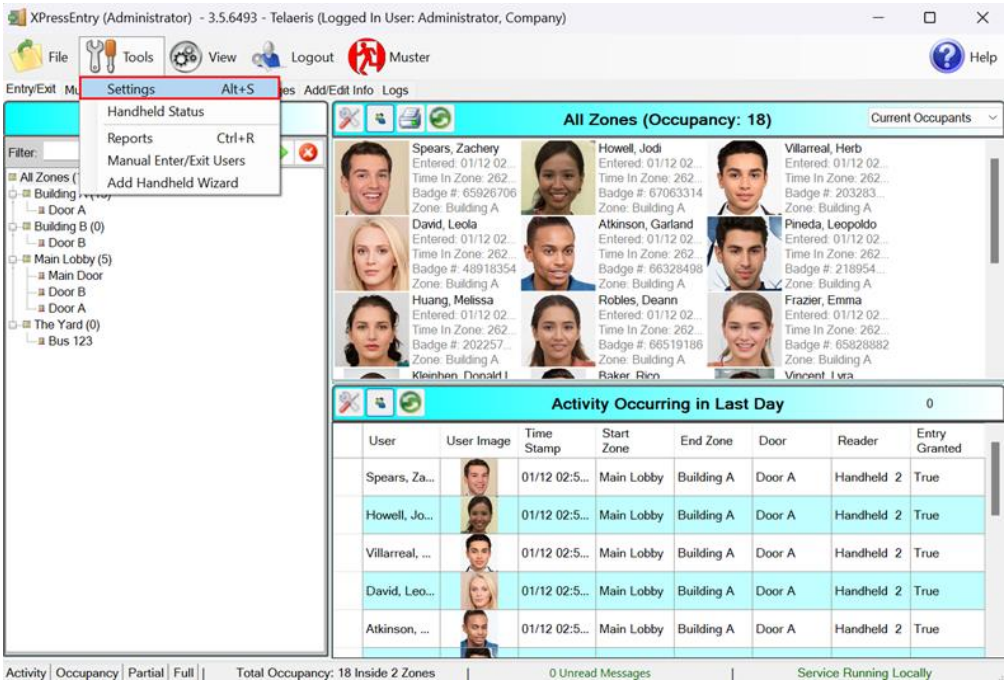

### Data Manager Tab

From the Settings page select the Data Manager Tab.

- 1. **Type** This is the integration type. Select **PROTÉGÉ** > **Add** > **Save.**
- 2. Go to **Data Manager > PROTEGE** in sidebar menu.

3. Setup Data Manager – This sends you to the setup form for ProtegeGX's data manager.

| MPressEntry Settings                                                                                                    |                                                  |        |           | - 0       | ×   |
|----------------------------------------------------------------------------------------------------|--------------------------------------------------|--------|-----------|-----------|-----|
| File Database SQL Import/Export                                                                                                    |                                                  |        |           |           |     |
| General<br>Add / Edit Display<br>Badges<br>RFID                                                                                                    | Type PROTEGE ··································· | Prefix | Add       | Remove    |     |
| User Defined Fields<br>Muster Settings<br>Question Setup<br>Logging<br>Client Settings<br>Wiegand Format Data<br>Server<br>Service Settings<br>Database<br>Data Manager<br>Software Event Viewer<br>Reader Profiles<br>Handheld Functionality<br>Reader Validations<br>Passwords<br>Badge Settings<br>Custom Display<br>Validation Colors<br>Doors<br>Trend Settings<br>Email Settings<br>Twilio Alerts | PROTEGE - Prefix()                               |        |           |           |     |
|                                                                                                    |                                                  |        | Sanity Cl | neck Data |     |
|                                                                                                    |                                                  |        | Sa        | ve Can    | cel |

#### Sync Timers

#### XPressEntry uses Timers to pull ProtegeGX Data into XPressEntry.

| 🛃 XPressEntry Settings                                                                                          |                                                                     |                        |           |       | - 🗆 X                           |
|----------------------------------------------------------------------------------------------------|---------------------------------------------------------------------|------------------------|-----------|-------|---------------------------------|
| File Database SQL Import/Export                                                                                 |                                                                     |                        |           |       |                                 |
| [                                                                                                    | 🔎 🔽 Enable Data Manager                                             | Type: PROTEG           | iΕ        |       | Setup Data Manager              |
| General<br>Add / Edit Display<br>Badges                                                                         | Sync Timers Sync Optio                                              | ns                     |           |       |                                 |
| RFID<br>User Defined Fields<br>Muster Settings                                                                  |                                                                     | Disable Concu<br>Syncs | irrent    |       | Send XPressEntry Activities Now |
| Question Setup<br>Logging<br>Client Settings                                                                    | Download Activity Frequency                                         |                        | Set       | Clear | Download Activity Now           |
| Server                                                                                                    | Occupancy Sync Frequency                                            |                        | Set       | Clear | Occupancy Sync Now              |
| Data Manager                                                                                                    | Partial Sync Update<br>Frequency                                    |                        | Set       | Clear | Partial Sync Now                |
| Software Event Viewer Software Event Viewer Reader Profiles Handheld Functionality Reader Validations Passwords | Full Sync Update Frequency                                          |                        | Set       | Clear | Full Sync Now                   |
|                                                                                                    | Custom Sync Update<br>Frequency                                     |                        | Set Clear |       | Custom Sync Now                 |
| Badge Settings<br>Custom Display<br>Validation Colors<br>Doors<br>Trend Settings                                |                                                                     |                        |           |       |                                 |
| Alert Settings Email Settings Twile Alerts                                                                      | Data Manager Live Log View                                          | Pause Mirror           | Log To:   |       | Browse                          |
| TWING AIGUS                                                                                                    | DEBUG: DataManager Settings Update<br>DEBUG: DataManagers Restarted | d                      |           |       |                                 |
|                                                                                                    |                                                                     |                        |           |       |                                 |
|                                                                                                    |                                                                     |                        |           |       |                                 |
|                                                                                                    |                                                                     |                        |           |       |                                 |
|                                                                                                    |                                                                     |                        |           |       |                                 |
|                                                                                                    |                                                                     |                        |           |       | Save Cancel                     |

- 1. **Download Activity Frequency** Pulls reader scan records into XPressEntry and stores them in XPressEntry's activity table. This function also updates the zone occupancy.
- 2. Occupancy Sync Frequency Updates the zone occupancy without storing the activity records.

- 3. **Partial Sync Frequency** Pulls all data excluding cardholder data, including readers, areas, access levels.
- 4. **Full Sync Update Frequency** Updates all tables by pulling all necessary records from ProtegeGX. This function may take some time.
  - a. It is recommended to run a full sync **once per day** in the middle of the night when the system is not busy.
- 5. **Custom Sync Frequency** Updates a set of tables that the user configures.
  - a. To configure, right click **Custom Sync Now** and select **Edit Custom Sync**. Not currently available with ProtegeGX integration.

| Custom | Table Sync   |              |      |             | -            |      | × |
|--------|--------------|--------------|------|-------------|--------------|------|---|
|        | Add Table    |              |      |             |              | Done | 2 |
| Table  | USERS        | ✓ ✓ Partial? | 😮 Ta | able BADGES | ✓ ✓ Partial? | 0    |   |
| Table  | GROUPS_USERS | ✓ ✓ Partial? | 3    |             |              |      |   |
|        |              |              |      |             |              |      |   |

#### Sync Options

|                                                   |                                                |                            |         | _         | ~    |  |  |  |  |  |  |  |
|---------------------------------------------------|------------------------------------------------|----------------------------|---------|-----------|------|--|--|--|--|--|--|--|
| 2 APressEntry Settings                            |                                                |                            |         | - U       | ~    |  |  |  |  |  |  |  |
| File Database SQL Import/Export                   |                                                |                            |         |           |      |  |  |  |  |  |  |  |
| م                                                 | Enable Data Manager Type: PROTEGE              |                            | Setup   | Data Mana | qer  |  |  |  |  |  |  |  |
| General                                           |                                                |                            | · · · · |           | •    |  |  |  |  |  |  |  |
| Add / Edit Display                                | Sync Timers Sync Options                       |                            |         |           |      |  |  |  |  |  |  |  |
| Badges                                            |                                                |                            |         |           | 121  |  |  |  |  |  |  |  |
| RFID<br>User Defined Fields                       | Pull DataManager Occupancy                     | Event Processing Retry Cou | nt 3    |           | Ŧ    |  |  |  |  |  |  |  |
| Muster Settings                                   | Default Outside Zone                           | Default Role               |         |           | ~    |  |  |  |  |  |  |  |
| Question Setup                                    |                                                |                            |         |           |      |  |  |  |  |  |  |  |
| Logging<br>Client Settings<br>Wiegand Format Data | Pull Data Manager Activities into XPressEntry  | DMPrefix                   |         |           |      |  |  |  |  |  |  |  |
|                                                   | Push XPressEntry Activities to Data Manager    |                            |         |           |      |  |  |  |  |  |  |  |
| Server                                            | Sand Astivitian Date: Count                    | never                      |         | ~         |      |  |  |  |  |  |  |  |
| Service Settings<br>Database                      |                                                |                            |         |           |      |  |  |  |  |  |  |  |
| Data Manager                                      | Watch Tables via Software Events               |                            |         |           |      |  |  |  |  |  |  |  |
| PROTEGE                                           | Enable Message Queue                           |                            |         |           |      |  |  |  |  |  |  |  |
| Software Event Viewer                             |                                                |                            |         |           |      |  |  |  |  |  |  |  |
| Handheld Functionality                            | Message Queue Name\Private\$\DataManagerEvent  |                            |         |           |      |  |  |  |  |  |  |  |
| Reader Validations                                | Event Processing Loop Limit 10                 |                            |         |           |      |  |  |  |  |  |  |  |
| Passwords<br>Radao Sattingo                       |                                                |                            |         |           |      |  |  |  |  |  |  |  |
| Custom Display                                    |                                                |                            |         |           |      |  |  |  |  |  |  |  |
| Validation Colors                                 | Clear Data Manager Settings                    | ita                        |         |           |      |  |  |  |  |  |  |  |
| Doors<br>Trend Settings                           | Clear Data Manager Settings                    | ILO                        |         |           |      |  |  |  |  |  |  |  |
| Alert Settings                                    |                                                |                            |         |           |      |  |  |  |  |  |  |  |
| Email Settings                                    | Data Manager Live Log View Pause Mirror Log To |                            |         | Browse    |      |  |  |  |  |  |  |  |
| I wilio Alerts                                    | DEBUG: DataManager Settings Updated            |                            |         |           |      |  |  |  |  |  |  |  |
|                                                   | DEBUG: DataManagers Restarted                  |                            |         |           |      |  |  |  |  |  |  |  |
|                                                   |                                                |                            |         |           |      |  |  |  |  |  |  |  |
|                                                   |                                                |                            |         |           |      |  |  |  |  |  |  |  |
|                                                   |                                                |                            |         |           |      |  |  |  |  |  |  |  |
|                                                   |                                                |                            |         |           |      |  |  |  |  |  |  |  |
|                                                   |                                                |                            |         |           |      |  |  |  |  |  |  |  |
|                                                   |                                                |                            |         |           |      |  |  |  |  |  |  |  |
|                                                   |                                                |                            |         |           |      |  |  |  |  |  |  |  |
|                                                   |                                                |                            |         |           |      |  |  |  |  |  |  |  |
|                                                   |                                                |                            |         | _         |      |  |  |  |  |  |  |  |
|                                                   |                                                |                            | Save    | Ca        | ncel |  |  |  |  |  |  |  |
|                                                   |                                                |                            |         |           |      |  |  |  |  |  |  |  |

- 1. Pull Data Manager Occupancy Enables use of the Occupancy Sync.
- 2. Pull Data Manager Activities into XPressEntry Enables use of the Activity Sync.
- 3. **Push XPressEntry Activities to Data Manager** Enables XPressEntry to push Scan data to ProtegeGX.
- 4. **Send Activities Retry Count** Number of times XPressEntry will attempt to resend an activity if it fails.
- 5. **Default Role** The default XPressEntry Role that will be assigned to users if the integration does not otherwise assign a role. Entrants are recommended but not required.
- 6. **Muster Scanned Users** Enables sync to convert scans from specific readers to be converted into Muster Scans which mark users as safe. Muster readers must be configured in the reader data. Please see *Mustering Documentation* for more details.
- 7. Setup DataManager Button Opens ProtegeGX specific settings.

- 8. Clear DataManager Settings Resets all settings on the two above tabs, as well as the ProtegeGX specific settings.
- 9. Clear External Data Deletes all data synced from ProtegeGX from the XPressEntry Database.

#### ProtegeGX Data Manager Setup Page

Press the **Setup Data Manager** button to get the ProtegeGX specific setup screen. In the new window, you will see the following window. Set the following settings for your installation.

- **Remote Address** The address of your Protégé installation
- **Port** The SOAP Port
- Path The SOAP API Route
- Use Https Check if https is set up on the SOAP SDK with a valid certificate
- User Name Operator User Name that XPressEntry will use to pull data from Protégé. This user should have admin access in Protégé.
- **Password** Password for Operator
- Encrypt Password Check this if SOAP API requires an encrypted password
- Escape Special Characters in Activities Default to checking this. This may fix special characters if they are present in names
- **Debug Print XML** Provides extra debug information in the sync log. Only keep this on while testing

| Protege ICT Data Manager |                     |          |                    | - 🗆 X                          |
|--------------------------|---------------------|----------|--------------------|--------------------------------|
| Remote Address           | 10.10.6.151         |          | Sites              | ID 1                           |
| Port                     | 8030                |          | ✓ Telaeris         |                                |
| Path                     | ProtegeGXSoap       | Service  |                    |                                |
| Use Https                |                     |          | Record Group       | ID                             |
| User Name                | API                 |          |                    |                                |
| Password                 | ***                 |          |                    |                                |
| EncryptPassword          |                     |          | Credential Types   | ID                             |
| Escape Special C         | haracters In Activi | ies      |                    |                                |
| Debug Print XML          |                     |          |                    |                                |
| Errors                   |                     | Reload   |                    |                                |
|                          |                     | <u>^</u> | Report IDs (Ex. Re | portID:SiteID,ReportID:SiteID) |
|                          |                     | ¥        | 3:1                |                                |
|                          |                     |          |                    | Save And Close                 |

## Set Up XPressEntry Data

After setting up the data manager, run the initial **Full Sync** to pull data from ICT ProtegeGX. Once the ProtegeGX System is set up and synchronizing, you will see this data represented in XPressEntry under the **Add/Edit Info** tab.

Data which is imported from ProtegeGX **cannot be changed** and is greyed out in XPressEntry without proper permissions.

#### Users

Here is a sample of a properly synchronized user:

| Filte:   Image: Comparing & Groups Mit Zones   Doors   Readers   Readers                                                                                                    | Le Muster Sites                                                                                                    |
|----------------------------------------------------------------------------------------------------|----------------------------------------------------------------------------------------------------|
| User   Permissions   Contact Info   UDFINEsc     Whinson, Garland   Awyers, Tami   Bight   Image: Contact Info   Image: Contact Info                                                                                                    |                                                                                                    |
| Addressitator, Company     Adversitator, Company     Avers, Tami     Salex, Rico     Bangamin, Cody     Company     Tily   Bright     Company     Tily   Bright     Company   Image: Company     Company   Image: Company     State, Rico   Visitor     Dand, Loala   Image: Company     Tarzet, Emma   Image: Company     State, Rico   Image: Company     Company   Image: Company     Image: Company   Image: Company     Company   Image: Company     Image: Company   Image: Company     Image: Company   Image: Company     Image: Company   Image: Company     Image: Company   Image: Company     Image: Company   Image: Company     Image: Company   Image: Company     Image: Company   Image: Company     Image: Company   Image: Company     Image: Company   Image: Company     Image: Company   Image: Company     Image: Company   Image: Company     Image: Company                                                                                                    |                                                                                                    |
| tkinson, Galtand<br>yers, Tami<br>taker, Rico<br>lenganin, Cody<br>Tily<br>Bight<br>Doman<br>taker, Rico<br>lenganin, Cody<br>Company<br>Emp ID<br>Zone Building A<br>Zone Entry: 10/05 10:07:31 AM<br>Last Reader:<br>Change Crop<br>Start Date<br>Bight<br>Company<br>Emp ID<br>Zone Building A<br>Zone Entry: 10/05 10:07:31 AM<br>Last Reader:<br>Change Crop<br>Start Date<br>Bight<br>Change Crop<br>Start Date<br>Bight<br>Change Crop<br>Start Date<br>Bight<br>Company<br>Change Crop<br>Start Date<br>Bight<br>Company<br>Company<br>Company<br>Emp ID<br>Company<br>Company<br>Emp ID<br>Company<br>Company<br>C                                                                                                    |                                                                                                    |
| yers, Tami<br>saker, Rico<br>enjamir, Cody<br>company<br>ampos, Slass<br>saker, Rico<br>enjamir, Cody<br>company<br>Emp ID<br>Zone Ently: 10/05 10.07.31 AM<br>Last Reader:<br>Visitor<br>Emp ID<br>Zone Ently: 10/05 10.07.31 AM<br>Last Reader:<br>Nake<br>wers, Genaro<br>territer, Theo<br>Company<br>Emp ID<br>Zone Building A<br>Company<br>Emp ID<br>Zone Ently: 10/05 10.07.31 AM<br>Last Reader:<br>Role Entrant<br>Two<br>Start Date<br>P2/29/2023<br>U<br>End Date<br>Badges<br>Activated Date<br>Print Bad<br>Badges<br>Activated Date<br>Print Bad<br>Badges<br>Activated Date<br>Print Bad<br>Badges<br>Activated Date<br>Print Bad                                                                                                    |                                                                                                    |
| aker, Rioo<br>sight. 150<br>sight. 150<br>sight.                                                                                                    |                                                                                                    |
| rngami, Cody<br>mitops, Slas<br>say, Bile<br>two, Leola<br>sazer, Emna<br>ern, Maik<br>wwel, Loola<br>sazer, Emna<br>ern, Maik<br>wwel, Loola<br>sazer, Emna<br>ern, Maik<br>wwel, Loola<br>sazer, Emna<br>ern, Maik<br>wwel, Loola<br>sazer, Emna<br>mp, Genaro<br>ernter, Donaid L.<br>na, Rosanne<br>ndh, Esther<br>sgoe, Adan<br>ertit, Thoo<br>start Date<br>Badges<br>Add Badge<br>Delete Badge<br>View History<br>Print Bad<br>Badges<br>Add Badge<br>View History<br>Print Bad<br>Badges<br>Add Badge<br>View History<br>Print Bad<br>Badges<br>Add Badge<br>View History<br>Print Bad                                                                                                    |                                                                                                    |
| Site in y<br>mices, Stass<br>my, Bile<br>my, Bile<br>my, Bile<br>my, Afte<br>mp, Afte<br>mp, Afte                                                                                                    |                                                                                                    |
| mpos Slas<br>y, Bile<br>wd, Locla<br>zare, Emma<br>ann, Maik<br>wd, Locla<br>zare, Emma<br>ann, Maik<br>wd, Locla<br>zare, Emma<br>ann, Maik<br>weil, Lodi<br>arang, Missa<br>mpo, Genaro<br>mhen, Donaid L.<br>na, Rosanne<br>nch, Esther<br>ge, Adan<br>mith, Itoo<br>rat, Julana<br>dea, Leopoldo<br>biles, Deann<br>pis, Evroty<br>sastes, Mary<br>nders, Einn<br>wer, Guinn<br>thit, John<br>anay, Kabe<br>ears, Zachery<br>aniley, Kabe<br>ornton, Safa<br>area, Herb<br>ont, Lyfa<br>arreal, Herb<br>ont, Lyfa                                                                                                    |                                                                                                    |
| y, Bile<br>wid, Leola<br>zzer, Emma<br>san, Maik<br>wed, Jodi<br>sare, Maik<br>wed, Jodi<br>sare, Maik<br>wed, Jodi<br>sare, Maik<br>wed, Jodi<br>sare, Maik<br>wed, Jodi<br>sare, Maik<br>wed, Jodi<br>sare, Her<br>poly Juliana<br>ted, Leopoldo<br>bles, Deann<br>ya, Stim<br>thare<br>eas, Zachery<br>anity, Kada<br>werison, LgMa<br>area, Herb<br>tool, Lyna<br>area, Herb<br>tool, Lyna<br>area, Herb<br>tool, Lyna<br>area, Herb<br>tool, Lyna<br>area, Herb<br>tool, Lyna<br>area, Herb<br>tool, Lyna<br>area, Herb<br>tool, Lyna<br>area, Herb<br>tool, Lyna<br>area, Herb<br>tool, Lyna<br>area, Herb<br>tool, Lyna<br>area, Herb<br>tool, Lyna<br>area, Herb<br>tool, Lyna<br>area, Herb<br>tool, Lyna<br>tool, Lyna                                                                                                    |                                                                                                    |
| MdLeola<br>Zone Eukong A ♥ Prost<br>Zone Entry: 10/05 10.07.31 AM<br>Last Reader:<br>Thomas<br>Reise Entry: 10/05 10.07.31 AM<br>Last Reader:<br>Reise Entrant ♥<br>Reise Entrant ♥<br>Reise Entrant ♥<br>Reise Entrant ♥<br>Start Date ♥ 9/29/2023 ♥<br>End Date ♥ 9/29/2023 ♥<br>End Date ♥<br>End Date ♥<br>End Date ♥                                                                                                    |                                                                                                    |
| zeer, Emma<br>ann, Maik<br>weel, Jodd<br>ang, Meissa<br>hnson, Ball<br>mp, Affe<br>mp, Genaro<br>inhen, Donald L<br>na, Rosarne<br>nch, Esther<br>gee, Adan<br>mitt, Theo<br>yas, Juliana<br>teda, Leopoldo<br>bides, Deann<br>yas, Evely<br>sales, May<br>nders, Erin<br>wyeer, Quian<br>ath, Jahn<br>east, Zachery<br>anily, Kada<br>werison, LgMa<br>arreal, Herb<br>cont, Lyra                                                                                                    | (IN)                                                                                                    |
| enn, Maik Consecutivy, Rous 1007-31 Ner<br>weil, Jodi<br>ang, Missa<br>hmson, Bil<br>mp, Afle<br>mp, Afle<br>mp, Genaro<br>hmben, Donaid L.<br>na, Rosanne<br>hch, Esther<br>ge, Adan<br>hrift, Theo<br>start Date 9/20/2023 *<br>End Date 9/20/2023 *<br>End Date 9/20/2023 *                                                                                                    |                                                                                                    |
| well, Jodd<br>ans, Melissa<br>Inson, Bill<br>mp, Affe<br>mp, Genaro<br>inhen, Donald L.<br>na, Rosanne<br>sch, Esther<br>gee, Adan<br>mit, Theo<br>tea, Leopoido<br>bies, Deann<br>gas, Eventy<br>sales, May<br>nders, Erin<br>wyer, Quinn<br>sth, Jane<br>sth, Jane<br>sth                                                                                                    |                                                                                                    |
| arag, Maissa<br>mp, Afle<br>mp, Genaro<br>mhen, Donald L.<br>mp, Genaro<br>mhen, Donald L.<br>ma, Rosanne<br>hch, Esther<br>ge, Adan<br>mitht, Tieo<br>start Date 9/20/2023 *<br>End Date *<br>9/20/2023 *<br>End Date *<br>100<br>Badges @ Delete Badge View History *<br>Print Bad<br>preval<br>Badges Activated Date Expired Date Invalid<br>preval<br>Print Bad<br>Badge Activated Date Expired Date Invalid<br>preval<br>preval                                                                                                    | A 30                                                                                                    |
| Inson, Bill<br>mp, Affe<br>mp, Affe  | 1000                                                                                                    |
| mp, Afle<br>mp, Genaro<br>mhen, Donaid L<br>na, Rosanne<br>hch, Esther<br>ge, Adan<br>mitt, Tieo<br>ge, Adan<br>mitt, Tieo<br>start Date 9/29/2023 *<br>End Date<br>9/29/2023 *<br>End Date<br>9/29/2023 *<br>End Date<br>9/29/2023 *<br>End Date<br>9/29/2023 *<br>End Date<br>9/29/2023 *<br>End Date<br>9/29/2023 *<br>End Date<br>100 *<br>Badges Delete Badge View History * Print Bad<br>areas, Jachery<br>aniley, Kade<br>wenson, Layla<br>areas, Jachery<br>aniley, Kade<br>*<br>100 *<br>10/4/2023 **<br>*                                                                                                    |                                                                                                    |
| ng, Genardo<br>na, Rosanne<br>chć, Esther<br>gee, Adan<br>ra, Julana<br>eda, Leopoldo<br>bles, Deann<br>pas, Everty<br>sales, Mary<br>ndres, Erin<br>wyer, Quinn<br>thit, Janne<br>eth, John<br>eass, Zachary<br>rniley, Kode<br>wenson, Layla<br>aread, Heab                                                                                                    |                                                                                                    |
| Inhen, Donald L. Rei Entrant Change Crop.<br>Jak, Rosanne<br>ch, Esther<br>go, Adan<br>mtt, Theo<br>acd, Leopoldo<br>bes, Deann<br>pas, Everly<br>sales, Mary<br>nders, Enn<br>wer Cunn<br>th, John<br>mth, John<br>manon, Robbie<br>print, Kade<br>Print Bad<br>Badges Add Badge Delete Badge View History Print Bad<br>print, Safa<br>a , Domink<br>print, Safa<br>a , Domink<br>print, Jan                                                                                                    |                                                                                                    |
| na, Rosanne<br>shć, Eshler<br>gae, Adan<br>trit, Theo<br>ra, Juliana<br>ded, Leopoldo<br>bles, Deann<br>sakes, Mary<br>nders, Erin<br>wyer, Quian<br>tith, Jane<br>tith, Jane                                                                                                    | Delete                                                                                                    |
| hch, Esther<br>ge, Adan<br>hrift, Theo<br>hcda, Leopoldo<br>bles, Deann<br>gis, Evorty<br>sales, Mary<br>nders, Ein<br>wer, Guinn<br>hth, John<br>naley, Kade<br>wernson, Layla<br>arread, Herb<br>Delete Badge @ View History @ Print Bad<br>mareal, Herb<br>Do 10/4/20/23                                                                                                    |                                                                                                    |
| gale, Adah<br>rrat, Juliana<br>teda, Leopoldo<br>bibis, Deann<br>isa, Eventy<br>isales, Mary<br>Inders, Erin<br>wyer, Quan<br>nith, Jane<br>atith, John<br>ears, Zachery<br>ankey, Kado<br>servenson, Layla<br>ornton, Safa<br>ancomitk<br>amael, Herb<br>tend Date<br>Badges<br>Add Badge<br>Oelete Badge<br>View History<br>Print Bad<br>Badge<br>Activated Date<br>Expired Date<br>Invalid<br>Print Bad                                                                                                    |                                                                                                    |
| erint, Ineo<br>enda, Leopoldo<br>bles, Deann<br>jas, Evroly<br>sakes, Mary<br>nders, Ein<br>wer, Guinn<br>tift, John<br>naley, Kade<br>wernson, Layla<br>arread, Herb<br>to bleete Badge<br>Oblete Badge<br>View History<br>Print Bad<br>Badges<br>Add Badge<br>Oblete Badge<br>View History<br>Print Bad<br>arread, Herb<br>to 100<br>10/4/2023                                                                                                    |                                                                                                    |
| ra, Juliana<br>dela, Leopoldo<br>bles, Deann<br>sales, Auropoldo<br>sales, Mary<br>Inders, Erin<br>wyer, Quinn<br>tith, Jane<br>atth, John<br>ears, Zachery<br>anky, Kade<br>werson, Layla<br>cornton, Safa<br>a, Domrak<br>arreal, Herb<br>cont, Lyra                                                                                                    |                                                                                                    |
| lead, Leopoloo<br>View, Deann<br>jas, Evroty<br>sakes, Mary<br>nders, Erin<br>wyer, Quinn<br>thit, John<br>miley, Kade<br>wenson, Layla<br>arread, Herb<br>ornton, Safa<br>arread, Herb<br>ornt, Lyra                                                                                                    |                                                                                                    |
| Dies, Dealm<br>sales, Alary<br>nders, Erin<br>wyer, Quinn<br>tht, Jane<br>antey, Kade<br>sers, Zachery<br>antey, Kade<br>sers, Zachery<br>antey, Kade<br>sers, Zachery<br>antey, Kade<br>serson, Layla<br>(0) Add Badge O Delete Badge View History Print Bad<br>(0) Letter Badge O View History Print Bad<br>(0) Badge Activated Date Expired Date Invalid<br>aread, Herb<br>to 10/4/20/23                                                                                                    |                                                                                                    |
| pisk Every<br>sakes, Mary<br>nders, Erin<br>wyer, Quinn<br>tift, John<br>tift, John<br>tif                                                                                                    |                                                                                                    |
| Badges cin<br>Mers, Erin<br>wyer, Quinn<br>uth, Jane<br>uth, John<br>easr, Zachey<br>anson, Robbie<br>omton, Safa<br>a, Domink<br>a, Domink<br>areal, Hetb<br>to 100<br>10/4/2023                                                                                                    |                                                                                                    |
| Inders, Erhin<br>wywr, Cunin<br>hafu, Jane<br>hith, Jane<br>hith, John<br>paras, Zachery<br>minor, Safa<br>arcoll, Herb<br>or Lyra                                                                                                    |                                                                                                    |
| wyer, Curin<br>hit, Jane<br>ath, Janth<br>arso, Rachery<br>Infley, Kade<br>werson, Layla<br>a, Dominak<br>a, Dominak<br>areal, Heb<br>b<br>areal, Heb<br>b<br>areal, Heb<br>b<br>areal, Heb<br>b<br>areal, Heb<br>b<br>areal, Heb<br>b<br>areal, Packet<br>b<br>areal, Packet<br>areal, Packet<br>areal, Packet<br>areal, P |                                                                                                    |
| Init, adien<br>Mit, John<br>paras, Zachery<br>mity, Kade<br>werson, LyAa<br>arson, Robbie<br>miton, Safa<br>a, Dominik<br>> 100<br>10/4/2023<br>→ 100                                                                                                    |                                                                                                    |
| an, Journian, Sachery<br>niley, Kade<br>werson, Layla<br>anson, Robbie<br>ymion, Safa<br>a, Dominik<br>a, Dominik<br>a, Dominik<br>arreal, Herb<br>ort, Lyra                                                                                                    |                                                                                                    |
| Badges ▲ Add Badge O Delete Badge O View History Print Bad<br>werson, Layfa<br>anson, Robbie<br>mrion, Safa<br>a, Domink<br>arreal, Herb<br>o 100 10/4/2023                                                                                                    |                                                                                                    |
| allarly, Kudor<br>anaron, Robbie<br>ornton, Safa<br>Ia, Dominik<br>anaroal, Herb<br>tornt, Lyra                                                                                                    |                                                                                                    |
| wernson, Kobbie (0) Add Badge Delete Badge Wiew History Print Bad   (0) Add Badge Activated Date String Delete Badge Wiew History   (0) Add Badge Activated Date Invalid   (1) Apple Activated Date Invalid   (1) Apple 10/4/2023 Invalid                                                                                                    |                                                                                                    |
| anson, Noucle<br>anson, Noucle<br>a, Dominik<br>a, Dominik<br>arreal, Herb<br>beant, Lyra                                                                                                    | à                                                                                                    |
| Annon, Salara<br>A. Dominik<br>arreal, Herb<br>one, Hyra                                                                                                    |                                                                                                    |
| a, collinak<br>arreal, Herb<br>cent, Lyra                                                                                                    | Badge Type                                                                                                    |
| cent Lyra                                                                                                    | and the second second se |
| Koni, Lyia                                                                                                    |                                                                                                    |
|                                                                                                    |                                                                                                    |
| Neo, Volanda M                                                                                                    |                                                                                                    |
| IISUN, LUGINA IN.                                                                                                    |                                                                                                    |
| INU, SAURUJA                                                                                                    |                                                                                                    |
| Add Now Delete Seve Concel                                                                                                    |                                                                                                    |

All External Records (From ProtegeGX) will display in red as an **External Record** at the top of the form. This label will not display for any records that were created from within XPressEntry.

XPressEntry will pull the user's **image** and **badge number** from ProtegeGX. The badge number can be seen at the bottom of the screen.

#### **User Permissions**

Users in XPressEntry have the **same permissions** to each reader as they do in ProtegeGX. This is regardless of whether the user is assigned an Access Code, Reader Group, or direct access to a Reader.

| Entry/Exit Muster Events Activ              | ity History Messages Add/Edit In | lo Logs          |                    |           |               |                            |             |        |
|---------------------------------------------|----------------------------------|------------------|--------------------|-----------|---------------|----------------------------|-------------|--------|
| Filter                                      |                                  | 🍇 Users 🔟 Com    | panies 👋 Groups    | 🕍 Zones 📃 | Doors 🗌 Reade | rs 👍 Roles 💿 Timezones 🐏 M | uster Sites |        |
|                                             |                                  | User Permission  | ns Contact Info UD | Fs/Misc   |               |                            |             |        |
| Administrator, Company<br>Atkinson, Garland |                                  | Access Groups    |                    | 0         |               | Add User to Group          |             |        |
| Avers. Tami                                 |                                  | -                |                    |           |               | Add Oser to Group          |             |        |
| Baker, Rico                                 |                                  | Group B          |                    |           |               |                            |             | ~      |
| Benjamin, Cody                              |                                  |                  |                    |           |               |                            |             |        |
| Bright, Tilly                               |                                  |                  |                    |           |               | Allow User to Zone         |             |        |
| Campos, Silas                               |                                  |                  |                    |           |               |                            |             |        |
| Clay, Billie                                |                                  |                  |                    |           |               |                            |             | ~      |
| David, Leola                                |                                  |                  |                    |           |               |                            |             |        |
| Frazier, Emma                               |                                  | Direct Zone Dam  |                    |           |               | Allow User to Timezor      | ne          |        |
| Glenn, Malik                                |                                  | Direct Zone Perr | nissions           | 0         |               |                            |             |        |
| Howell, Jodi                                |                                  | Zana Marria      |                    |           |               |                            |             | $\sim$ |
| Huang, Melissa                              |                                  | Zone Name        |                    |           |               |                            |             |        |
| Johnson, Bill                               |                                  |                  |                    |           |               |                            |             |        |
| Kemp Genaro                                 |                                  |                  |                    |           |               |                            |             |        |
| Kleinben Donald I                           |                                  |                  |                    |           |               |                            |             |        |
| Luna Rosanne                                |                                  |                  |                    |           |               |                            |             |        |
| Lynch, Esther                               |                                  |                  |                    |           |               |                            |             |        |
| Mcgee, Adan                                 |                                  |                  |                    |           |               |                            |             |        |
| Merritt, Theo                               |                                  | Allowed Times    |                    | 0         |               |                            |             |        |
| Mora, Juliana                               |                                  |                  |                    |           |               |                            |             |        |
| Pineda, Leopoldo                            |                                  | Timezone         | Start EndTin       | Mon       |               |                            |             |        |
| Robles, Deann                               |                                  | Name             | Statt Lituriii     | e Mon     |               |                            |             |        |
| Rojas, Everly                               |                                  |                  |                    |           |               |                            |             |        |
| Rosales, Mary                               |                                  |                  |                    |           |               |                            |             |        |
| Sanders, Erin                               |                                  |                  |                    |           |               |                            |             |        |
| Sawyer, Quinn                               |                                  |                  |                    |           |               |                            |             |        |
| Smith, Jane                                 |                                  |                  |                    |           |               |                            |             |        |
| Smith, John                                 |                                  |                  |                    |           |               |                            |             |        |
| Spears, Zachery                             |                                  |                  |                    |           |               |                            |             |        |
| Statiley, Kade                              |                                  |                  |                    |           |               |                            |             |        |
| Swapson Robbie                              |                                  |                  |                    |           |               |                            |             |        |
| Thornton Safa                               |                                  |                  |                    |           |               |                            |             |        |
| Villa Dominik                               |                                  |                  |                    |           |               |                            |             |        |
| Villarreal, Herb                            |                                  |                  |                    |           |               |                            |             |        |
| Vincent, Lyra                               |                                  |                  |                    |           |               |                            |             |        |
| Ware, Jeff                                  |                                  |                  |                    |           |               |                            |             |        |
| Watson, Yolanda N.                          |                                  |                  |                    |           |               |                            |             |        |
| White, Saundra                              |                                  |                  |                    |           |               |                            |             |        |
| Wong, Joe                                   |                                  |                  |                    |           |               |                            |             |        |
|                                             |                                  | Add New          | Delete             | Save      | Cano          | e                          |             |        |

#### Doors

**Entry/Exit** permissions in XPressEntry are set by doors. Doors contain **two readers** – an exit and an entry **reader**.

| XPressEntry - 3.5.6564 - Telaeris (Logged In User: Adm      | nistrator, Company) —                                                                     |      |
|-------------------------------------------------------------|-------------------------------------------------------------------------------------------|------|
| 🔨 Eile 🙌 Tools 🛞 View 📣 Logout                              | S Entry/Exit 🚯 Muster                                                                     | Pelp |
| Entry/Exit Muster Events Activity History Messages Add/Edit | nfo Logs                                                                                  |      |
| Filter:                                                     | 🍇 Users 🔝 Companies 🏶 Groups 🤮 Zones 📕 Doors 🔲 Readers 🎄 Roles 🗞 Timezones 🐏 Muster Sites |      |
| Bus 123<br>Door A                                           | Door Name                                                                                 |      |
| Door B<br>Main Door                                         | Door A                                                                                    |      |
|                                                             | Start Zone                                                                                |      |
|                                                             | Main Lobby V                                                                              |      |
|                                                             | End Zone                                                                                  |      |
|                                                             | Building A V                                                                              |      |
|                                                             | Door RFID Tag#                                                                            |      |
|                                                             | Evternal Entry Reader                                                                     |      |
|                                                             | Handheld 2 × x                                                                            |      |
|                                                             |                                                                                           |      |
|                                                             | External Exit Reader                                                                      |      |
|                                                             |                                                                                           |      |
|                                                             |                                                                                           |      |
|                                                             |                                                                                           |      |
|                                                             |                                                                                           |      |
|                                                             |                                                                                           |      |
|                                                             |                                                                                           |      |
|                                                             |                                                                                           |      |
|                                                             |                                                                                           |      |
|                                                             |                                                                                           |      |
|                                                             |                                                                                           |      |
| Time to Dood 4 Decords: 0.01 cocords                        | Add New Delete Save Cancel                                                                |      |
| Time to Head 4 Hecords: 0.01 seconds                        |                                                                                           |      |

Activity Occupancy Partial Full Total Occupancy: 18 Inside 2 Zones | OUrread Messages | Service Purning Locally **Door access** is determined by the user's access to the door's reader. For **entry**, permission is based on the user's access to the door's **external entry reader**. For **exit**, permission is based on the user's access to the door's **external exit reader**. Doors may need to be set by the user for each Handheld Reader in XPressEntry. For each door, the **start** and **end** zone should be set based on the door configured within ProtegeGX. If no areas are set within Protégé, set the start zone and end zone in XPressEntry. This only needs to be done one time.

#### Activities

XPressEntry will synchronize activities to ICT ProtegeGX if that option has been set by the Data Manager. Entry/Exit activities will be sent to ProtegeGX and display the results in the Transaction logs.

≡ **ICT** Global Events Reports ē. • ort: All Events Heer Central Station Report Drag a column header here to group by that c **Operator Permission** Event ID Field Setur User Carter, Aaro... 3/15/2024 9:07 A... 3/15/2024 9:07 A... Carter, Aaron Telaeris RD1 DR. Telaeris 00:00:00 12611 00:00:00 12610 00:00:00 12600 12608 00:00:00 Security Level 'XP... 3/15/2024 9:04 A... 3/15/2024 9:04 A... 12607 User Carter, Aaro... 3/15/2024 9:00 A... 3/15/2024 9:00 A... Carter, Aaron Telaeris RD1 DR. Telaeris 00:00:00 12606 🔜

To View these logs, navigate to **Reports > Event** within ProtegeGX.